#### EFAST2 REGISTRATION INSTRUCTIONS

New mandatory electronic filing requirements (EFAST2) now apply to the Form 5500 Annual Return that your benefit plan must file. The electronic filing procedures require that you sign the Form 5500 electronically. In order to sign the Form 5500, the signer(s) will need to obtain "filing signer" credentials. The Department of Labor (DOL) will not permit third party administrators (such as Alliance Benefit Group of Houston) or other representatives to obtain the credentials on your behalf. To obtain the filing signer credentials, the signer(s) must register on the DOL's website.

If you do not have internet access, the Department of Labor advises you to utilize a public library or other service that may have computers and Internet connections. The DOL will not make any exceptions to the electronic filing requirement according to its guidance.

The registration process is simple and does not take much time. Once you are on the website, the steps are self-explanatory; however, we have outlined the steps below for your reference:

1. Open your web browser and go to <u>www.efast.dol.gov</u>. On the left side of the Welcome screen you will see a menu. Click on the "Register" link.

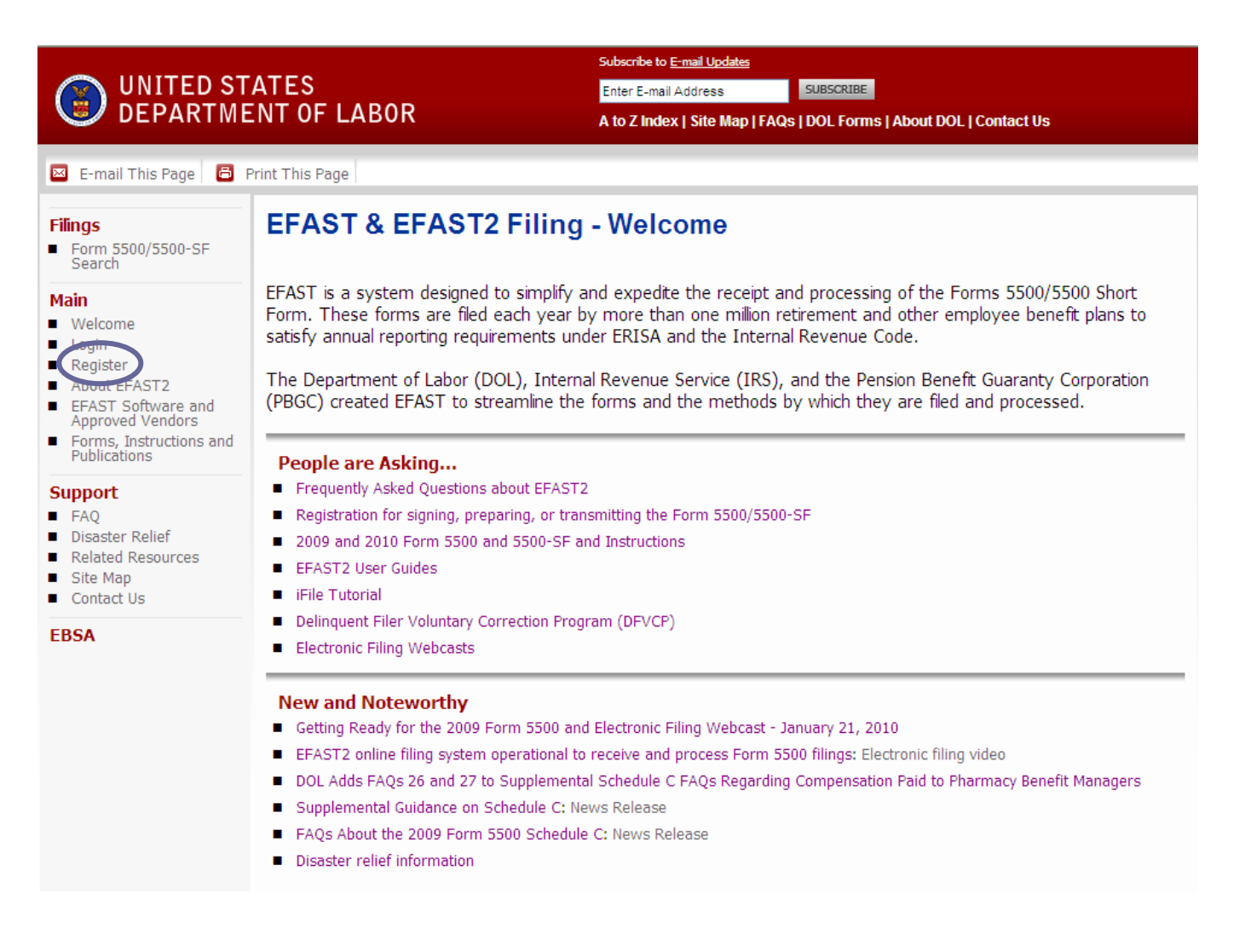

### EFAST2 REGISTRATION INSTRUCTIONS

2. Read the privacy statement, check the box indicating that you have read the privacy statement, and click the "Accept Agreement" button.

| Filings<br>Form 5500/5500-SF Search                                   | Register - Privacy Statement                                                                                                    |  |
|-----------------------------------------------------------------------|----------------------------------------------------------------------------------------------------|--|
| Main Welcome Login                                                    | Please read and accept the following privacy statement to continue.                                                                                                    |  |
| Register     About EFAST2     EFAST Software and     Approved Vendors | Thank you for visiting the Department of Labor (DOL) Web site and reviewing our privacy and security statement. DOL is strongly committed to maintaining the privacy of your personal information and the security of DOL computer systems. With respect to the collection, use and disclosure of personal information, DOL makes every effort to ensure compliance with applicable federal law, including, but not limited to, <u>The Privacy Act of 1974</u> , <u>The Paperwork Reduction Act of 1995</u> , and <u>The Freedom of Information Act</u> . |  |
| <ul> <li>Forms, Instructions and<br/>Publications</li> </ul>          | As a general rule, DOL does not collect personally-identifying information about you when you visit our site, unless you choose to provide such information to us. The information we receive depends upon what you do when visiting our site.                                                                                                    |  |
| Support                                                               | If you respond to an online request for personal information:                                                                                                    |  |
| Disaster Relief<br>Related Resources<br>Site Map<br>Contact Us        | Generally, DOL will use the information requested to respond to your inquiry or to provide you with the service associated with the request. However, when we request this information, we fully describe in a customized "Privacy Notice" the reasons for collecting it and DOL's intended use of the information. This Privacy Notice will either appear on the Web page collecting the information or be accessible through a link prominently displayed immediately preceding the information request.                                                |  |
| EBSA                                                                  | If you visit our site to read or download information:                                                                                                    |  |
|                                                                       |                                                                                                    |  |
|                                                                       | I have read this agreement $\square$                                                                                                    |  |
|                                                                       | Accept Agreement Decline Agreement                                                                                                    |  |

3. All registrants must provide their contact information. Without this information, EFAST2 will not be able to create and send the necessary electronic filing credentials. The email address is probably the most important piece of information because the system will use that email address to send you a confirmation email. The

| email address      |                                                              |                                                                                                    |
|--------------------|--------------------------------------------------------------|----------------------------------------------------------------------------------------------------|
| should be one      | Filings                                                      | Register - Profile Information                                                                             |
| that you can       | <ul> <li>Form 5500/5500-SF Search</li> </ul>                 |                                                                                                    |
| access easily and  | Main                                                         | Please enter your profile information and select Next to continue. Fields marked with an "*" are required. |
| which you          | <ul> <li>Welcome</li> <li>Login</li> </ul>                   |                                                                                                    |
| monitor            | <ul> <li>Register</li> </ul>                                 | * First Name:                                                                                              |
| regularly. It will | <ul> <li>About EFAST2</li> <li>EFAST Software and</li> </ul> | * Last Name:                                                                                               |
| be utilized with   | Approved Vendors                                             | * Address:                                                                                                 |
| us also for        | <ul> <li>Forms, Instructions and<br/>Publications</li> </ul> | Address 2:                                                                                                 |
| accessing your     | Support                                                      | * City/Town:                                                                                               |
| completed Form     | <ul> <li>FAQ</li> </ul>                                      | * State: Select 💌                                                                                          |
| 5500.              | <ul> <li>Disaster Relief</li> </ul>                          | * Country: US - United States                                                                              |
|                    | <ul> <li>Related Resources</li> <li>Site Map</li> </ul>      | * ZIP:                                                                                                    |
| On the same        | <ul> <li>Contact Us</li> </ul>                               | * Davtime Phone: Ino dashes, example: 12345678901                                                          |
| screen, select the | EBSA                                                         | Fax'                                                                                                    |
| "filing signer"    |                                                              | * Empile                                                                                                   |
| credential and     |                                                              |                                                                                                    |
| click the "Next"   |                                                              | Company Name. $\Box$                                                                                       |
| button.            |                                                              | * User Type: Filing Author                                                                                 |
|                    |                                                              |                                                                                                    |
|                    |                                                              |                                                                                                    |
|                    |                                                              |                                                                                                    |
|                    |                                                              |                                                                                                    |
|                    |                                                              |                                                                                                    |
|                    |                                                              | Back Next Cancel                                                                                           |

4.

### EFAST2 REGISTRATION INSTRUCTIONS

5. On the next screen "Register-•Challenge Information," select a challenge question, provide an answer, and click "Next."

| Filings<br>Form 5500/5500-SF Search                                                                           | Register - Challenge Information<br>Please select a Challenge Question, and provide an answer, then select Next to continue. Your Challenge Answer is required to complete<br>your profile setup so please remember it. |  |
|----------------------------------------------------------------------------------------------------|----------------------------------------------------------------------------------------------------|--|
| Main                                                                                                    |                                                                                                    |  |
| <ul> <li>Welcome</li> </ul>                                                                                   |                                                                                                    |  |
| <ul> <li>Login</li> </ul>                                                                                     | * Challenge Question:Select                                                                                                    |  |
| <ul> <li>Register</li> </ul>                                                                                  |                                                                                                    |  |
| <ul> <li>About EFAST2</li> </ul>                                                                              | * Challenge Answer: What is your date of birth?                                                                                                    |  |
| <ul> <li>EFAST Software and<br/>Approved Vendors</li> <li>Forms, Instructions and<br/>Publications</li> </ul> | Back     Next     Cancel                                                                                                    |  |

6. Verify that all the information is correct on the "Register – Summary" screen, especially the email address, which is crucial to the next step of registration. EFAST2 uses the email address to notify users their credentials are ready to be retrieved and activated. Without the email notification (and the secure link it contains), users will not be able to retrieve their credentials. Click "Submit" to continue.

| Filings<br>Form 5500/5500-SF Search         | Register -           | Summary                                                                                                    |
|---------------------------------------------|----------------------|----------------------------------------------------------------------------------------------------|
| Main                                        | your registration.   | madori you provided. Select the Edit option to go back and make conections or Submit to complete this part of |
| <ul> <li>Welcome</li> </ul>                 |                      |                                                                                                    |
| <ul> <li>Login</li> </ul>                   | * Last Name:         | Taylor                                                                                                    |
| Register                                    | * First Name:        | Alan                                                                                                    |
| About EFAST2                                | * Address:           | 246 Dev Lane                                                                                                  |
| Approved Vendors                            | Address 2:           |                                                                                                    |
| <ul> <li>Forms, Instructions and</li> </ul> | * City/Town:         | Lawrence                                                                                                    |
| Publications                                | * State:             | Kansas                                                                                                    |
| Support                                     | * Country:           | US - United States                                                                                            |
| <ul> <li>FAQ</li> </ul>                     | * ZIP:               | 66044                                                                                                    |
| <ul> <li>Disaster Relief</li> </ul>         | * Daytime Phone:     | (785) 123-4567                                                                                                |
| <ul> <li>Related Resources</li> </ul>       | Fax:                 | (785) 765-4321                                                                                                |
| <ul> <li>Site Map</li> </ul>                | * Email:             | karenjayhawk@gmail.com                                                                                        |
| EBSA                                        | * Company Name:      | Taylor Business Associates                                                                                    |
|                                             | * User Type:         | 🗖 Filing Author                                                                                               |
|                                             |                      | 🔽 Filing Signer                                                                                               |
|                                             |                      | Schedule Author                                                                                               |
|                                             |                      | Transmitter                                                                                                   |
|                                             |                      | Third Party Software Developer                                                                                |
|                                             | * Challenge Questior | : Where is your place of birth?                                                                               |
|                                             | * Challenge Answer:  | Pa ul, St.                                                                                                    |
|                                             | Submit Edit          | Cancel                                                                                                    |

### EFAST2 REGISTRATION INSTRUCTIONS

7. Click "OK" on the "Register - Confirmation" page.

| Filings<br>Form 5500/5500-SF Search                         | Register - Confirmation                                                                                                    |
|-------------------------------------------------------------|----------------------------------------------------------------------------------------------------|
| Main                                                        | Keyisti aton Juttess::                                                                                                    |
| <ul> <li>Welcome</li> </ul>                                 | This part of your registration is complete.                                                                                                 |
| <ul> <li>Login</li> </ul>                                   |                                                                                                    |
| <ul> <li>Register</li> </ul>                                | Please check the e-mail address you provided for a link into this system to acknowledge and complete the creation of your profile. You will |
| <ul> <li>About EFAST2</li> </ul>                            | need the answer to your challenge question in order to access the system.                                                                   |
| <ul> <li>EFAST Software and<br/>Approved Vendors</li> </ul> | ок                                                                                                    |

8. The DOL will then send an email to the email address you provided. Note: the DOL indicates that the email confirmation will occur immediately. If you do not receive the email within a reasonable period of time, you may want to check your "junk mail" or "spam" because it is possible that your system may identify the email as spam.

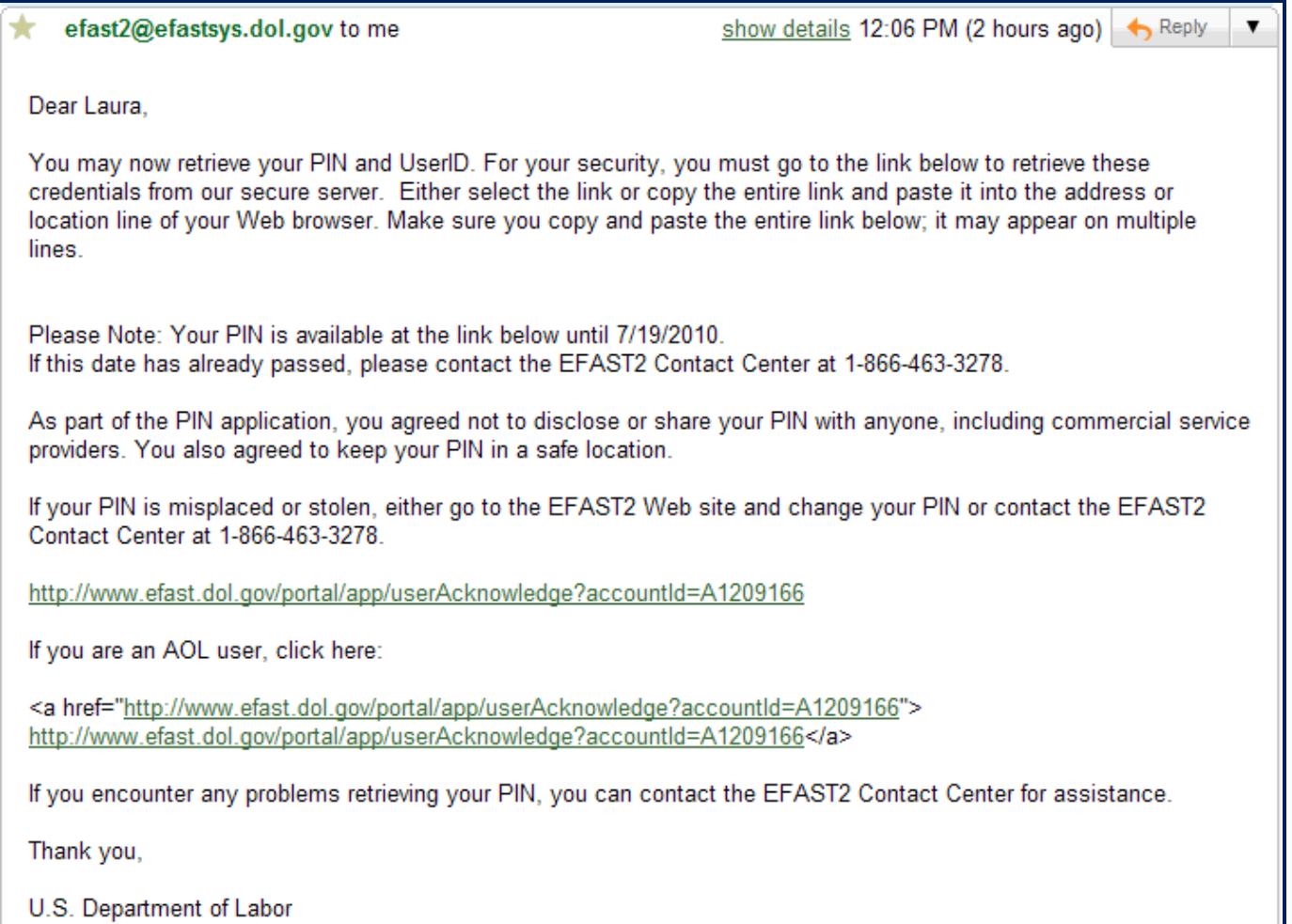

9. In the email, the DOL will provide a link that you will click on to retrieve your filing signer credentials, which will consist of a User ID and Pin code. The email message includes a statement indicating that as part of the application, you agree not to share the credentials with anyone, including a commercial service provider.

#### EFAST2 REGISTRATION INSTRUCTIONS

10. When you click on the link, you will be taken to the "Register - Challenge Verification page." You will need to answer the challenge question selected when registering and click "Next."

| Filings<br>Form 5500/5500-SF Search                                                                               | Register - Challenge Question Verification                                                                |  |
|----------------------------------------------------------------------------------------------------|----------------------------------------------------------------------------------------------------|--|
| Main Welcome Login Register About EFAST2 EFAST Software and Approved Vendors Forms, Instructions and Publications | Please answer your challenge question, and then select Next to continue.<br>Where is your place of birth? |  |

11. You must next agree to the PIN Agreement. Check the box indicating that you have read the agreement and click "Accept Agreement."

| Register - PIN Agreement                                                                                                    |   |  |
|----------------------------------------------------------------------------------------------------|---|--|
| Please read and accept the following PIN Agreement to continue.                                                                       |   |  |
| By activating your PIN, you agree not to share your PIN with anyone. The security of your PIN is important because it can be used to: | 4 |  |
| <ul> <li>Electronically sign documents, and</li> <li>Access your personal records</li> </ul>                                          |   |  |
| If your PIN is lost or stolen, you also agree to:                                                                                     |   |  |
| <ul> <li>Contact the EFAST2 Contact Center at 1-866-463-3278 (1-866-GO-EFAST), or</li> </ul>                                          |   |  |
| <ul> <li>Request a new PIN by selecting Change My PIN from the EFAST2 Web site</li> </ul>                                             |   |  |
| <u> </u>                                                                                                    |   |  |
| I have read this agreement 🛛                                                                                                    |   |  |
| Accept Agreement Decline Agreement                                                                                                    |   |  |

### EFAST2 REGISTRATION INSTRUCTIONS

12. On the next page, "Register - Signature Agreement," check the box and click the "Accept Agreement" button indicating you have read the agreement and you understand your electronic signature has the same legal force as your handwritten signature.

| Register - Signature Agreement                                                                                                    |  |  |  |
|----------------------------------------------------------------------------------------------------|--|--|--|
| Please read and accept the following Signature Agreement to continue.                                                                                                    |  |  |  |
| I understand and agree that the electronic signature is not transferable and that the inclusion of such electronic signature in a Form 5500 Series return/report filed in electronic form shall have the same legal force and effect as my hand written signature. If I am not the Transmitter, I also agree that my electronic signature on a Form 5500 Series constitutes consent for EFAST personnel to send my Transmitter an acknowledgment of receipt of transmission and to communicate with my Transmitter about the success or failure of the transmission and specific reason(s) for any failure(s).                                                                                                    |  |  |  |
| If I am an EFAST Software Developer or EFAST Transmitter, I declare that I am authorized to make and sign this statement on behalf of the applicant. The applicant agrees that it and its employees will comply with all provisions of the EFAST procedures for the electronic filing of Form 5500 Series for each year in which the applicant participates. Noncompliance will result in the applicant no longer being allowed to participate as an EFAST Software Developer or Transmitter. The applicant understands that acceptance as an EFAST Software Developer or Transmitter is not transferable. If applying to be an EFAST Transmitter, the applicant further agrees that a copy of all returns/reports that the applicant transmits electronically to the Department of Labor will be provided to the plan administrator, employer or direct filing entity on whose behalf the return/report was transmitted. |  |  |  |
| Under penalties of perjury, I declare that I have examined this agreement, and to the best of my knowledge and belief the information provided in my request for access to the EFAST2 system is true, correct, and complete. I agree that this application can be made public information.                                                                                                    |  |  |  |
| I have read this agreement $\square$                                                                                                    |  |  |  |
| Accept Agreement Decline Agreement                                                                                                    |  |  |  |

13. Next, you will see the "Register—Finalize" screen. The DOL provides you with your User ID and Pin code.

| You should note   |                          |                                                                                                    |
|-------------------|--------------------------|----------------------------------------------------------------------------------------------------|
| or print the User | Register -               | Finalize                                                                                                    |
| ID and DIN        |                          |                                                                                                    |
|                   |                          | wells information. Discussion water warm likes TO and DIM and likes there is a sefection. To ender the secondate the                              |
| information for   | registration process, cl | rome information. Please note your oser 10 and P1N and keep them in a sale place. In order to complete the<br>ick "Next" to create your password. |
| future reference. |                          |                                                                                                    |
| Click "Next" to   | User ID:                 | A1348608                                                                                                    |
| continue          | PIN:                     | 4219                                                                                                    |
| continue.         | ETIN:                    | Y1358135                                                                                                    |
|                   | * Last Name:             | Taylor                                                                                                    |
|                   | * First Name:            | Alan                                                                                                    |
|                   | * Address:               | 246 Dev Lane                                                                                                    |
|                   | Address 2:               |                                                                                                    |
|                   | * City/Town:             | Lawrence                                                                                                    |
|                   | * State:                 | Kansas                                                                                                    |
|                   | * Country:               | US - United States                                                                                                    |
|                   | * ZIP:                   | 66044                                                                                                    |
|                   | * Daytime Phone:         | (785) 123-4567                                                                                                    |
|                   | Fax:                     | (785) 765-4321                                                                                                    |
|                   | * Email:                 | karenjayhawk@gmail.com                                                                                                    |
|                   | * Company Name:          | Taylor Business Associates                                                                                                    |
|                   | * User Type:             | 🗆 Filing Author                                                                                                    |
|                   |                          | 🔽 Filing Signer                                                                                                    |
|                   |                          | Schedule Author                                                                                                    |
|                   |                          | Transmitter                                                                                                    |
|                   |                          | 🗖 Third Party Software Developer                                                                                                    |
|                   | * Challenge Questior     | n: Where is your place of birth?                                                                                                    |
|                   | * Challenge Answer:      | Pa ul, St.                                                                                                    |
|                   | Back Next C              | ancel                                                                                                    |

### EFAST2 REGISTRATION INSTRUCTIONS

14. On the next page, "Register - Password," you must create a password. Click "Save" to set your password.

| Register - Password                                                                                                    |                             |                                                                                                    |
|----------------------------------------------------------------------------------------------------|-----------------------------|----------------------------------------------------------------------------------------------------|
| When you create your password, it must be between 10 and 16 characters long and must not contain spaces. You must use at least one letter and at least one number. |                             |                                                                                                    |
|                                                                                                    | Password: Confirm Password: | Password Requirements <ul> <li>Must be between 10 and 16 characters long</li> <li>At least 1 alpha character</li> <li>At least 1 numeric character</li> </ul> |
|                                                                                                    | Save Back Cancel            |                                                                                                    |

15. The last page, "Register - Confirmation," informs you that you have completed the registration process.

| Register - Confirmation                                                                                      |  |  |
|----------------------------------------------------------------------------------------------------|--|--|
| Successful Account Activation                                                                                |  |  |
| Your account setup is now complete please retain your User ID and password to access the site in the future. |  |  |
| Login                                                                                                    |  |  |

It should be noted that if the officer signing the Form 5500 as Employer is not the employee who will also be signing as Plan Administrator, that each has to go through the credentialing process to obtain their "filing signer" credentials. If there is a possibility that one of these signers may not be available at the time the Form 5500 must be filed, then there should be another officer (or more, depending on the size of the entity) who should go through the credentialing process. You cannot afford to wait until the 5500 deadline (regular or extended) is here and you do not have an authorized signer with credentials.

If you have any questions or have trouble in obtaining the credentials, please contact us at <u>EFAST@abghouston.com</u> soon as possible.